## <u>New Powerschool ID/Unified Classroom Instructions</u>

1) Please go to this website - https://uirsd.powerschool.com/public

## 2) Click on the "Parent Sign In" Button

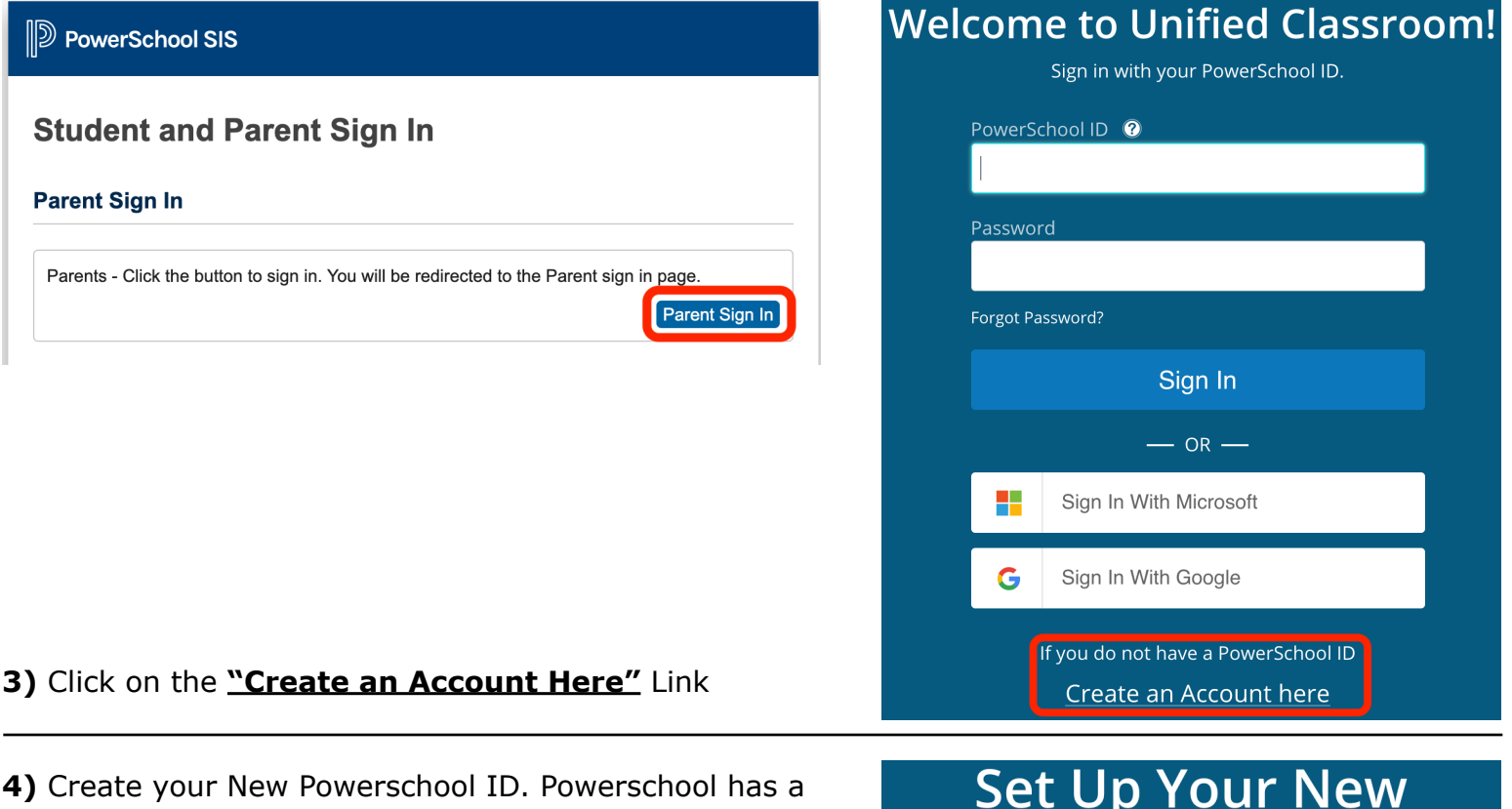

annual Powerschool Registration and have access to your students schedule and information.

Please use your most current email address for the Powerschool ID and a password of your choosing and make a record of them.

Select the "Create Powerschool ID" button.

| Set U | p Your I | New |
|-------|----------|-----|
| Powe  | rSchoo   | IID |

Unified Classroom uses a new global PowerSchool ID. Please enter a new username and password.

First Name Required

Last Name Required

PowerSchool ID (email) Required

Password Required

Confirm Password Required

Create PowerSchool ID

**5)** You now have a Powerschool ID, click on <u>"Continue to Unified Classroom Sign In"</u> and enter your Powerschool ID and Password and select <u>"Sign In"</u>.

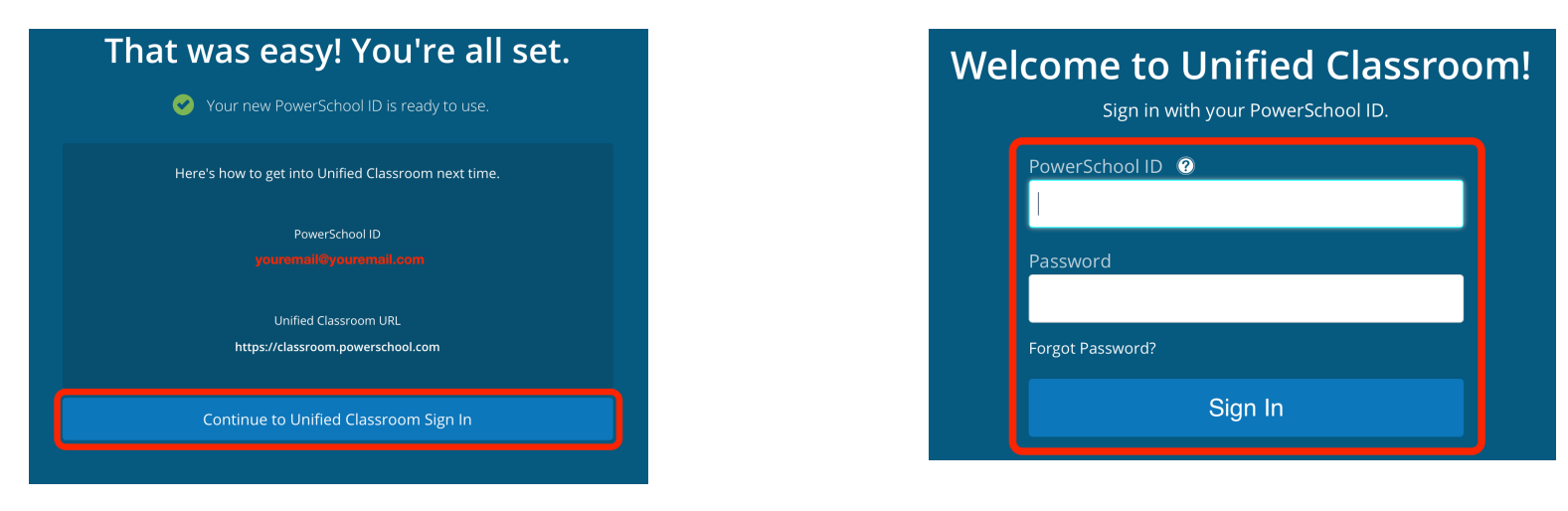

6) Now we have to link your account to your child or children. Click on <u>"I have an Access ID"</u>.

## Welcome to Unified Classroom!

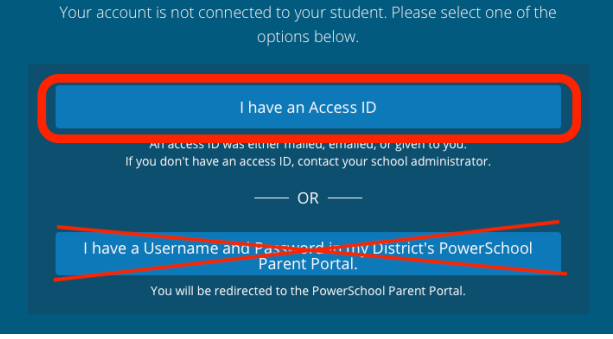

Welcome to Unified Classroom!

**7)** Fill in Student Name, Access ID and Access Password you received in your email(s).

If you have multiple children attending WTS, you will receive a separate email with a different Access ID and Access Password for each child.

Please use the "Add Another Student" button to connect more children.

When you are done, select the "Continue" button.

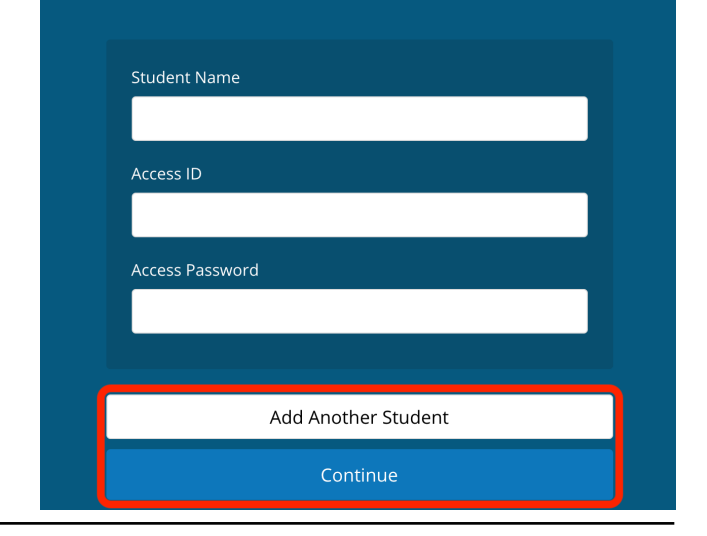

8) You are now logged into the Unified Classroom (https://classroom.powerschool.com/).

You will be receiving an email on 8/16/19 regarding Powerschool Registration, which you will access through the Unified Classroom with your new Powerschool ID and Password. This is where you will register your child or children for the upcoming school year.

Thank you!